## TP : création d'exemplaire A réaliser sur la base de test et d'exercices

| Exercice                                                                                                    | Commandes WinIBW |  |
|----------------------------------------------------------------------------------------------------|------------------|--|
| Créer et modifier des notices d'exemplaires.                                                                                                    |                  |  |
| 1. Chercher la notice correspondant à<br>l'ISBD suivant :                                                                                                    |                  |  |
| L'île sous la lune / Sia Figiel ; roman trad.<br>de l'anglais (îles Samoa-Occidentales)<br>par Céline Schwaller Arles : Actes Sud,<br>2001 274 p. ; 22 cm (Antipodes). –<br>ISBN 2-7427-3059-1                         |                  |  |
| 2. Créer un exemplaire (avec un code<br>PEB « disponible pour le Peb») . On<br>considère que l'exemplaire est créé<br>en 2013 dans le cadre d'une<br>rétroconversion sur financement<br>ABES (crédits obtenus en 2012) |                  |  |
| <ul> <li><b>3. Ajouter un deuxième exemplaire</b> <ul> <li>Cote au choix</li> <li>Code PEB au choix</li> <li>Numéro de code barres au choix</li> <li>Zone 991 (idem qu'à la question 2)</li> </ul> </li> </ul>         |                  |  |
| 4. Modifier le premier exemplaire en<br>mettant en code de PEB « soumis à<br>condition »                                                                                                    |                  |  |
| 5. Supprimer le 2 <sup>ème</sup> exemplaire détenu par votre bibliothèque.                                                                                                    |                  |  |
|                                                                                                    |                  |  |

## **CORRIGÉ TP : création d'exemplaire**

| Exercice                                                                                                    | Commandes WinIBW                                                                                                    |
|----------------------------------------------------------------------------------------------------|----------------------------------------------------------------------------------------------------|
| <ol> <li>Chercher la notice correspondante<br/>à l'ISBD suivant :</li> <li>L'île sous la lune / Sia Figiel ; roman trad.<br/>de l'anglais (îles Samoa-Occidentales)<br/>par Céline Schwaller Arles : Actes Sud,<br/>2001 274 p. ; 22 cm (Antipodes). –<br/>ISBN 2-7427-3059-1</li> </ol> | CHE [Index] [terme de recherche]<br>exemples :<br>che isb 2742730591<br>che mti lune aut figiel                                                                                                    |
| 2. Créer un exemplaire (avec un code<br>PEB « disponible pour le PEB »). On<br>considère que l'exemplaire est créé en<br>2013 dans le cadre d'une<br>rétroconversion sur financement<br>ABES (crédits obtenus en 2012)                                                                   | <ul> <li>Icône</li> <li>ou CRE e01</li> <li>Mettre le code PEB « u »</li> <li>Valider</li> <li>Notice e01<br/>e01 \$adate\$bx<br/>930 ##\$bRCR\$ju</li> <li>991 ##\$aRETRO-2013-FINANCEMENT<br/>ABE\$-LOC\$bcredits ABE\$2012</li> </ul>                                                                                                    |
| <ul> <li>3. Ajouter un deuxième exemplaire</li> <li>Cote au choix</li> <li>Code PEB au choix</li> <li>Numéro de code barres au choix</li> <li>Zone 991 (idem qu'à la question 2)</li> </ul>                                                                                              | <ul> <li>CRE e02</li> <li>Ajouter les informations</li> <li>Valider</li> <li>Si l'on choisit la saisie d'exemplaire<br/>avec l'icône, on ne peut pas<br/>renseigner directement le numéro de<br/>code barres ; il faut valider ce<br/>deuxième exemplaire (incomplet),<br/>passer en modification d'exemplaire et<br/>ajouter le champ 915</li> <li>Notice e02<br/>e02 \$adate\$bx</li> <li>915 ##\$bn° de code barres</li> <li>930 ##\$bRCR\$acote\$jcode PEB</li> <li>991 ##\$aRETRO-2013-FINANCEMENT<br/>ABES-LOC\$bcredits ABES2012</li> </ul> |

| Exercice                                                                                 | Commandes WinIBW                                                                                                    |
|------------------------------------------------------------------------------------------|----------------------------------------------------------------------------------------------------|
| 4. Modifier le premier exemplaire en<br>mettant en code de PEB « soumis à<br>condition » | <ul> <li>AFF s puis cliquer sur E01</li> <li>ou MOD e01</li> <li>Modifier en 930 : « \$js »</li> <li>Valider</li> <li>Notice e01<br/>e01 \$adate\$bx<br/>930 ##\$bRCR\$js<br/>991 ##\$aRETRO-2013-FINANCEMENT<br/>ABES-LOC\$bcredits ABES2012</li> </ul>                                                                                                    |
| 5. Supprimer le 2 <sup>ème</sup> exemplaire de<br>votre bibliothèque                     | <ul> <li><u>Etape 1</u>: Rechercher la notice<br/>bibliographique pour laquelle on<br/>souhaite supprimer le 2<sup>ème</sup> exemplaire</li> <li><u>Etape 2</u>: Afficher les exemplaires<br/>rattachés</li> <li>Commandes WinIBW : <ul> <li>AFF unma</li> <li>AFF unma</li> <li>AFF s</li> </ul> </li> <li><u>Etape 3</u>: Supprimer le 2<sup>ème</sup> exemplaire</li> <li>Commandes WinIBW : <ul> <li>SUP e02</li> </ul> </li> <li>Le système affiche la notice d'exemplaire<br/>sélectionnée</li> <li>Confirmer le suppression en cliquant<br/>sur le bouton « Supprimer » de la<br/>barre des commandes</li> </ul> |